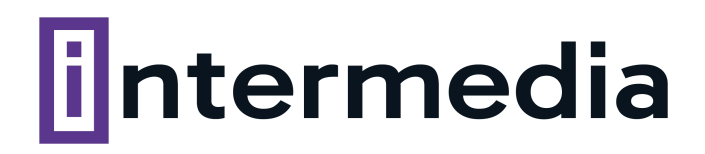

## **GUÍA PRÁCTICA: Cómo configurar el FTP** (FileZilla)

## Una vez instalado FileZilla podés configurarlo de la siguiente manera:

1. Ingresá en Gestor de Sitios

| 🛃 FileZ   | illa    |       |              |            |            |       |               |               |
|-----------|---------|-------|--------------|------------|------------|-------|---------------|---------------|
| archivo   | Edición | Ver T | ransferencia | Servidor   | Marcadores | Ayuda | ¡Nueva versió | n disponible! |
| 田•]       |         | -     | \$¶ C [≱     | 8 🗒        | 1, 🔳 🖉     | 1 🖉 🤞 | 6             |               |
| Servidor: |         |       | Nombre       | de usuario |            |       | Contraseña:   |               |
|           |         |       |              |            |            |       |               |               |
|           |         |       |              |            |            |       |               |               |
|           |         |       |              |            |            |       |               |               |

2. Nuevo sitio

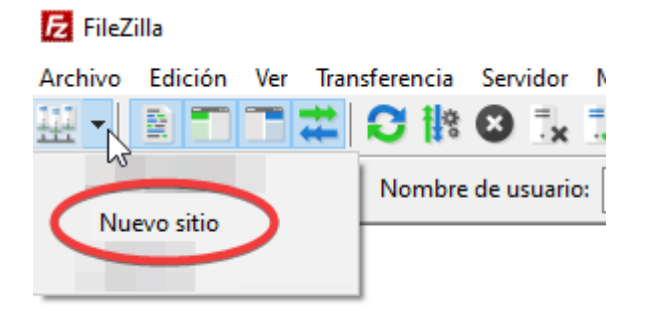

3. En la parte derecha le aparecerán los casilleros a llenar (como muestra la imagen).

|                 |          |                                              |                    |         | ×        |  |  |  |  |
|-----------------|----------|----------------------------------------------|--------------------|---------|----------|--|--|--|--|
| General         | Avanzad  | Opciones de Transferencia J                  | uego de caracteres |         |          |  |  |  |  |
| Protocolo:      |          | FTP - Protocolo de Transferencia de Archivos |                    |         |          |  |  |  |  |
| Servidor:       |          | dominio.com Puerto: 21                       |                    |         |          |  |  |  |  |
| Cifrado:        |          | Usar sólo FTP plano (inseguro) 🛆             |                    |         |          |  |  |  |  |
| Modo de acceso: |          | Preguntar la contraseña                      |                    |         | ~        |  |  |  |  |
| Usuario:        |          | dominio                                      |                    |         |          |  |  |  |  |
| Contraseña:     |          |                                              |                    |         |          |  |  |  |  |
|                 |          |                                              |                    |         |          |  |  |  |  |
| Color de        | fondo: N | linguno 🗸                                    |                    |         |          |  |  |  |  |
| Coment          | arios:   |                                              |                    |         |          |  |  |  |  |
|                 |          |                                              |                    |         | ^        |  |  |  |  |
|                 |          |                                              |                    |         |          |  |  |  |  |
|                 |          |                                              |                    |         | ~        |  |  |  |  |
|                 |          |                                              | Conectar           | Acentar | Cancelar |  |  |  |  |

Los datos de acceso son los mismos que los utilizados para cPanel.

4. Una vez que completes los campos, hace clic en Conectar y te aparecerá el siguiente cuadro:

| Escriba la contraseña 🛛 🗙                               |  |  |  |  |  |  |  |
|---------------------------------------------------------|--|--|--|--|--|--|--|
| Por favor, introduzca la contraseña para este servidor: |  |  |  |  |  |  |  |
| Nombre: Nuevo sitio                                     |  |  |  |  |  |  |  |
| Sitio: dominio.com                                      |  |  |  |  |  |  |  |
| Usuario: dominio                                        |  |  |  |  |  |  |  |
| Contraseña:                                             |  |  |  |  |  |  |  |
| Recordar la contraseña hasta que se cierre Filezilla    |  |  |  |  |  |  |  |
| Aceptar Cancelar                                        |  |  |  |  |  |  |  |

5. Colocá la contraseña y hacé clic en Aceptar.